## HOW TO LOG INTO YOUR OUTLOOK ACOUNT

## **Teacher and Staff**

This will be what you need to do to log into your Email.

Step 1. Go to the MPSB website and click on the **NEW MAIL** tab.

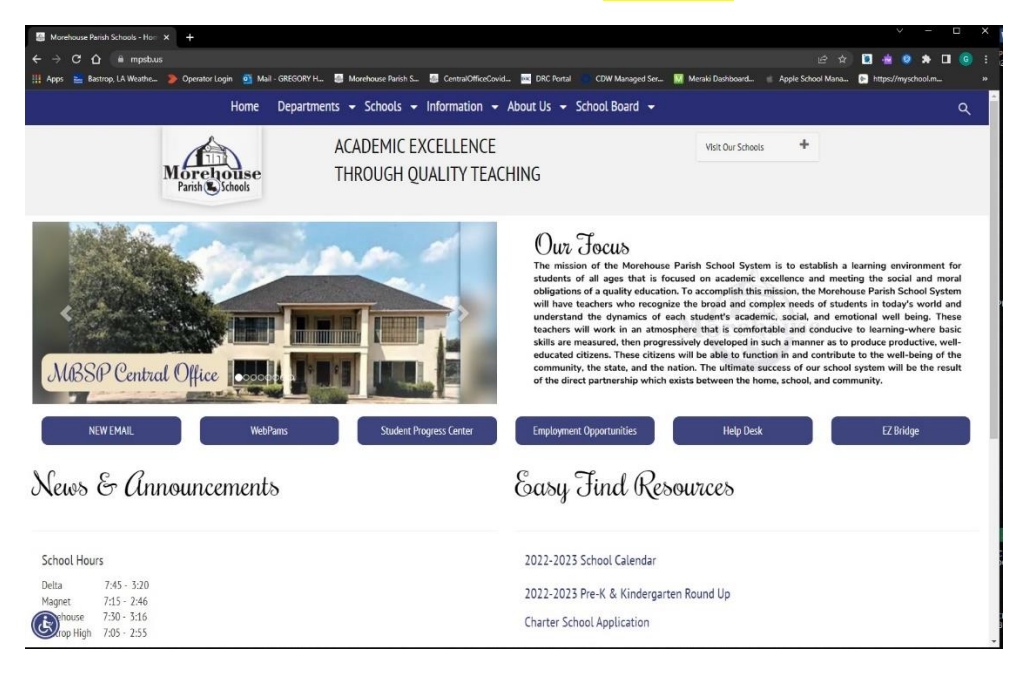

## Step 2. In the sign in page login with your MPSB Email Address.

| Outlook                           |
|-----------------------------------|
| Microsoft                         |
| Sign in<br>to continue to Outlook |
| Email, phone, or Skype            |
| No account? Create one!           |
| Can't access your account?        |
| Back Next                         |

## HOW TO LOG INTO YOUR OUTLOOK ACOUNT

Step 3. Use the Temp Password Edu1234! to log in.

Step 4. You will be asked to change your password. The password must be 8 characters long with a capital letter, number, and a special character.

Step 5. The change password fields will be as follows.

Current Password: Edu1234! (Use the Temp Password For Current Password)

New Password:

Confirm Password: